| このマニュアルでは        |
|------------------|
| MacOSX           |
| ver.10.1         |
| Internet Connect |
| ver.1.1          |
| を使用しております。       |

[532]

<u>お客様の環境により画面表示が違うことがありますが、ご</u>了承いただけますようお願い致します。

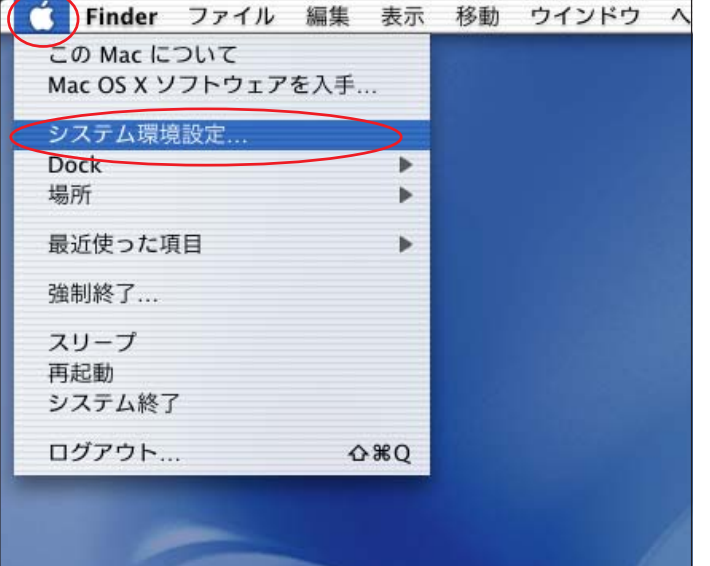

STEP1

**STEP2** 

接続の設定を行います。

[**アップルメニュー**] [**システム環境** 設定...]の順でクリックします。

設定に必要な [ ユーザ ID ( 接続 ID )] [ ユーザ パスワード ( 接続パスワード )] [ DNS アドレス ] 等のお客様個別の情報は ( ODN サービスご利用の ご案内 】もしくは ( ODN アプリケーションサービ スご利用のご案内 】をご参照ください。設定の際 はお手元にご用意ください。

「**ネットワーク** ] をクリックします。

MacOSX10.0.4 以前では多少画面が異なります。

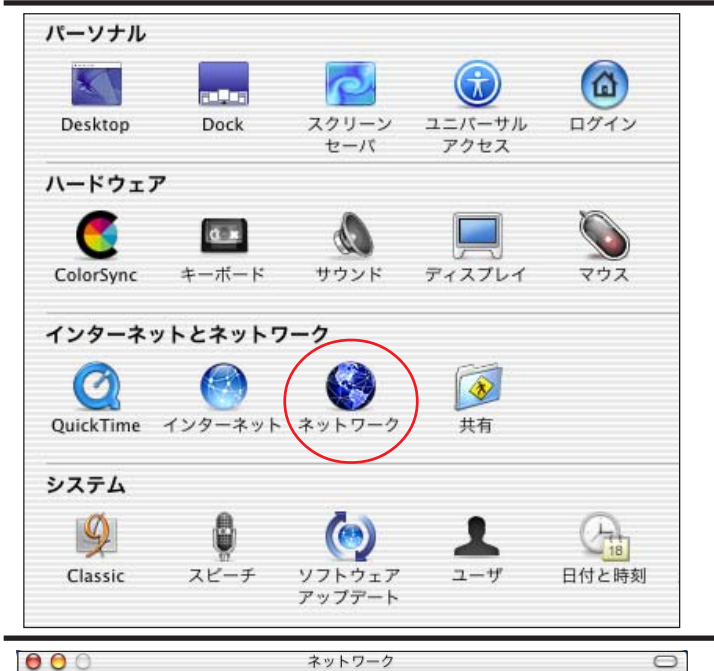

**STEP3** 

ā 💰 0 0 すべてを表示 ディスプレイ サウンド ネッ ワーク 起動ディスク 場所: ✔ 自動 新しい場所 表示: 内蔵モデム 場所の編集 TCP/IP PPP フロキシ モデム 設定: PPP を使用 \$ ドメインネームサーバ (オブション) IP アドレス: (PPP サーバから割り当てられます) サブネットマスク: 検索ドメイン (オプション) ルータ: 例: apple.co.jp、earthlink.net 今すぐ適用 変更できないようにするにはカギをクリックします。

[**場所**]は[新しい場所…]を選択しま す。

MacOSX 10.1 接続マニュアル

このマニュアルでは MacOSX ver.10.1 Internet Connect ver.1.1 を使用しております。 [ 532 ]

| <b>A A A A A A A A A A</b>                               | <b>D A</b>                            |                                        |
|----------------------------------------------------------|---------------------------------------|----------------------------------------|
| ボット       新しい場所の名前:                                      |                                       | STEP4                                  |
| すべてを表示 ディス: odn                                          |                                       |                                        |
| このコンピュータのすべ<br>ドを入力することなくア                               | <del>てのユーザが、パスワー</del><br>ップルメニューでこの場 |                                        |
| 表示: 内蔵モデム 所を選択できます。                                      |                                       |                                        |
| ТСРЛР ТРР                                                |                                       |                                        |
| 設定:<br>PPP を使用                                           | *                                     | 「女」」は現在の夕前に「「「子の夕前」                    |
|                                                          | ドメインネームサーバ (オフション)                    | 「新しい場所の名削」に「仕息の名削」                     |
| IP アドレス:<br>(PPP サーバから割り当てられます)                          |                                       | (例:ODN)を入力します。                         |
| サプネットマスク:                                                |                                       |                                        |
| ルータ:                                                     | 検索ドメイン (オブション)                        | [OK]をクリックします。                          |
|                                                          |                                       |                                        |
|                                                          | 例:apple.co.jp、earthlink.net           |                                        |
|                                                          |                                       |                                        |
|                                                          | 1.ます (会すぐ適用)                          |                                        |
|                                                          |                                       |                                        |
| <b>0</b>                                                 | 7-7 C                                 |                                        |
| 👿 📃 🔬 🚱                                                  |                                       | STEP5                                  |
| べてを表示 ディスプレイ サウンド ネットワーク                                 | / 起動ディスク                              |                                        |
| 場所:  odn                                                 | *                                     |                                        |
| 表示C ✓ 内蔵モデム<br>内蔵 Ethernet                               |                                       |                                        |
| ● 動作中のネットワークポート                                          | ロキシ (モデム)                             | [ 表示] は「モデム及び TA が接続さ                  |
| 設定: PPP を使用                                              | •                                     | れているポート、を選択します                         |
|                                                          | ドメインネームサーバ (オフション)                    |                                        |
| IP アドレス:<br>(PPP サーバから割り当てられます)                          |                                       |                                        |
| サプネットマスク:                                                |                                       |                                        |
| ルータ:                                                     | 検索ドメイン (オブション)                        |                                        |
|                                                          |                                       |                                        |
|                                                          | 例:apple.co.jp、earthlink.net           | MacOSX10.0.4以前は2設定」と表示されています。          |
|                                                          |                                       |                                        |
|                                                          |                                       |                                        |
| ● 変更できないようにするにはカキをクリック                                   |                                       |                                        |
| <b>) ()</b> ()                                           | 7-7 C                                 |                                        |
|                                                          |                                       | STEP6                                  |
| すべてを表示 ディスプレイ サウンド ネットワーク                                | / 起動ディスク                              |                                        |
| 場所:  odn                                                 |                                       | 「TCP/IP]タブをクリックします。                    |
| 表示: 内蔵モデム                                                | •                                     |                                        |
| TCP/IP PPP                                               | プロキシ モデム                              | 「 <b>設定</b> 」は「PPP <b>を使用</b> 」を選択します。 |
| 設定:<br>PPP を使用                                           |                                       |                                        |
|                                                          | ドメインネームサーバ (オブション)                    | 「ドメインネームサーバ]に「DNS アド                   |
| IP アドレス:<br>(PPP サーバから割り当てられます)                          | 143.90.130.39                         |                                        |
| サブネットマスク:                                                |                                       | νλ(ノフィャリ)」、' DNS アドレム                  |
| ルータ:                                                     | 「東洲トトコン (オフション)<br>odn.ne.jp          | (セカンダリ)」を入力します。                        |
|                                                          |                                       |                                        |
|                                                          | 例:apple.co.jp、earthlink.net           | [ <b>検索ドメイン</b> ] に「odn.ne.jp」と入力      |
|                                                          |                                       | します。                                   |
| A #E 750 L3 L3 L3 L4 L4 L4 L4 L4 L4 L4 L4 L4 L4 L4 L4 L4 |                                       |                                        |
| ● 友史 (さんいようにするにはカキをクリック                                  |                                       |                                        |
|                                                          |                                       |                                        |

MacOSX 10.1 接続マニュアル

[532]

### STEP7

[PPP]タブをクリックします。

[サービスプロバイダ]に「任意の名 前」(例:ODN)を入力します。 [電話番号]にご利用になる「ODN アク セスポイント(1)の電話番号」を入 力します。

[アカウント名]に「ユーザID(接続ID)」 (2)[パスワード]に「ユーザパスワー ド(接続パスワード)」(3)を入力し、 [パスワードを保存する]にチェックを 入れます。

[PPP オプション]をクリックします。

1

 $\bigcirc$ 

お客様のご利用のコースによってアクセスポイン トの電話番号は異なります。

全国共通アクセスポイントをご利用の場合は 「0088333333」

「まるごと」コースのお客様は 「0088330510」

NTT の「フレッツ・ISDN」のお客様は 「1492」を入力します。

#### 2

「フレッツ・ISDN」をご利用のお客様はユーザー名 に続けて「@odn.ne.jp」を入力してください。 (例:zaa00120@odn.ne.jp)

3 パスワードを入力すると「…」で表示されます。

| ペてを表示 ディスプレイ サウンド ネットワーク 起動ディスク                                                       |                                           |
|---------------------------------------------------------------------------------------|-------------------------------------------|
| 場所: odn                                                                               | +                                         |
| 表示: 内蔵モデム 🗘                                                                           |                                           |
| TCP/IP PPP プロキシ モデム                                                                   |                                           |
| サービスプロバイダ: odn                                                                        | (オプション)                                   |
| 電話番号: 0088333333                                                                      | >                                         |
| 代替番号:                                                                                 | (オプション)                                   |
| アカウント名: Zaa00120                                                                      | $\geq$                                    |
| パスワード:                                                                                | $\supset$                                 |
| マンドスワードを保存する<br>このチェックボックスをチェックす<br>すべてのユーザがパスワードを入力<br>ターキットアカウントにアクセスで<br>PPP オプション | 5と、このコンピュータの<br>することなく、このイン<br>きるようになります。 |
| <ul> <li>変更できないようにするにはカギをクリックします。</li> </ul>                                          | (今すぐ適用)                                   |

ネットワーク

[532]

| <b>すべてを表</b><br>表示: | セッションオブション:<br>▼ CP/IP アブリケーシ<br>▼ 接続を続けるために<br>▼ 次の時間操作しない2<br>▼ ユーザがログアウト3                       | <ul> <li>マヨンを起動するときに自動的に接</li> <li>30 分おきにメッセージを表示</li> <li>と接続を解除する: 15 分間</li> </ul>                          | 続する     |  |
|---------------------|----------------------------------------------------------------------------------------------------|----------------------------------------------------------------------------------------------------|---------|--|
| すべてを表<br>表示:        | <ul> <li>✓ CP/IP アブリケーシ</li> <li>✓ 接続を続けるために</li> <li>✓ 次の時間操作しない</li> <li>✓ ユーザがログアウト3</li> </ul> | <ul> <li>マヨンを起動するときに自動的に接</li> <li>30 分おきにメッセージを表示</li> <li>と接続を解除する: 15 分間</li> </ul>                          | 続する     |  |
| 表示:                 | <ul> <li>✓ 接続を続けるために</li> <li>✓ 次の時間操作しないと</li> <li>✓ ユーザがログアウト3</li> </ul>                        | <ul> <li>30 分おきにメッセージを表示</li> <li>と接続を解除する: 15 分間</li> </ul>                                                    | する      |  |
| 表示:                 | √ 次の時間操作しないと   √ ユーザがログアウト3                                                                        | と接続を解除する: 15 分間                                                                                                 |         |  |
| 表示:                 | ☑ ユーザがログアウト 3                                                                                      | the second second second second second second second second second second second second second second second se |         |  |
|                     |                                                                                                    | するときに接続を解除する                                                                                                    |         |  |
|                     | ☑ 話し中の場合再ダイフ                                                                                       | アルする                                                                                                    |         |  |
|                     | 再ダイアル回数:                                                                                           | 1 🛛                                                                                                    |         |  |
|                     | 再ダイアル間隔:                                                                                           | 1 分おき                                                                                                    | (オブション) |  |
|                     | 詳細オプション:                                                                                           |                                                                                                    |         |  |
|                     | ☑ PPP エコーパケットを送信                                                                                   |                                                                                                    |         |  |
|                     | ▼TCP ヘッダ圧縮を使                                                                                       | <b>Ž</b>                                                                                                    |         |  |
|                     | 🔲 ターミナルウインド                                                                                        | ウ(コマンドライン)を使って接続                                                                                                | 売する     |  |
|                     | ☑ 詳細なログを作成する                                                                                       | 3                                                                                                    |         |  |
|                     |                                                                                                    | キャンセル                                                                                                    | OK 90   |  |
| I L                 |                                                                                                    | - ネットアカウントにアクルスマルマ                                                                                              |         |  |
| -                   | PF                                                                                                 | PPオプション                                                                                                    |         |  |
|                     |                                                                                                    |                                                                                                    |         |  |
| @ 変更                | できないようにするにはカギを                                                                                     | クリックします。                                                                                                    | 今すぐ適用   |  |

| 000          | ネットワーク                                   | 0     |
|--------------|------------------------------------------|-------|
| すべてを表示 ディスプレ | <ul> <li>イ サウンド ネットワーク 起動ディスク</li> </ul> |       |
|              | 場所: odn 😝                                |       |
| 表示: 内蔵モデム    |                                          |       |
|              | TCP/IP PPP プロキシ モデム                      |       |
| モデ           | ム: Apple Internal 56K Modem (v.90) 🗘     |       |
|              | ☑ モデム内蔵のエラー訂正と圧縮を使用する                    |       |
| スピー          | カ: <sup>•</sup> 入<br>の切                  |       |
| ダイア          | ル: ● ーン ■ 電話をかける前に発信音を確認す<br>● ルス        | 3     |
|              | <ul> <li>マーバーにモデムステータスを表示する</li> </ul>   |       |
| (④) 変更できないよう | にするにはカギをクリックします。                         | 今すぐ適用 |

### **STEP8**

[TCP/IP アプリケーションを起動する ときに自動的に接続する]にチェック を入れます。

[OK]をクリックします。

チェックを入れるとブラウザやメールソフトを 起動したときに自動的に接続されるようになりま す。

#### STEP9

[**モデム**] タブをクリックします。 [**モデム**] は「ご使用になるモデム及び TA」を選択します。

お使いのモデムがこの中にない場合にはモデム 付属のCCL ファイルをハードディスク内の [Library] [Modem Scripts]に入れ再起動し、 やり直して下さい。

CCLファイルにつきましては各モデムメーカー様 にお問い合わせ下さい。

[**ダイアル**]で、ご利用の電話回線の種別を選択して下さい。

必要に応じて[**電話をかける前に発信** 音を確認する]にチェックを入れます。

ご利用の回線種別がプッシュ回線またはISDN回 線の場合[トーン]を、ダイヤル回線の場合[パ ルス]を選択します。

回線種別が不明な場合は、NTT様にお問い合わせ 下さい。

[メニューバーにモデムステータスを 表示する] にチェックを入れます。

MacOSX10.0.4以前はこの項目はありません。 「**今すぐ適用** ] をクリックします。

MacOSX10.0.4以前は[保存]をクリックします。

4/6

| このマニュアルでは        |
|------------------|
| MacOSX           |
| ver.10.1         |
| Internet Connect |
| ver.1.1          |
| を使用しております。       |

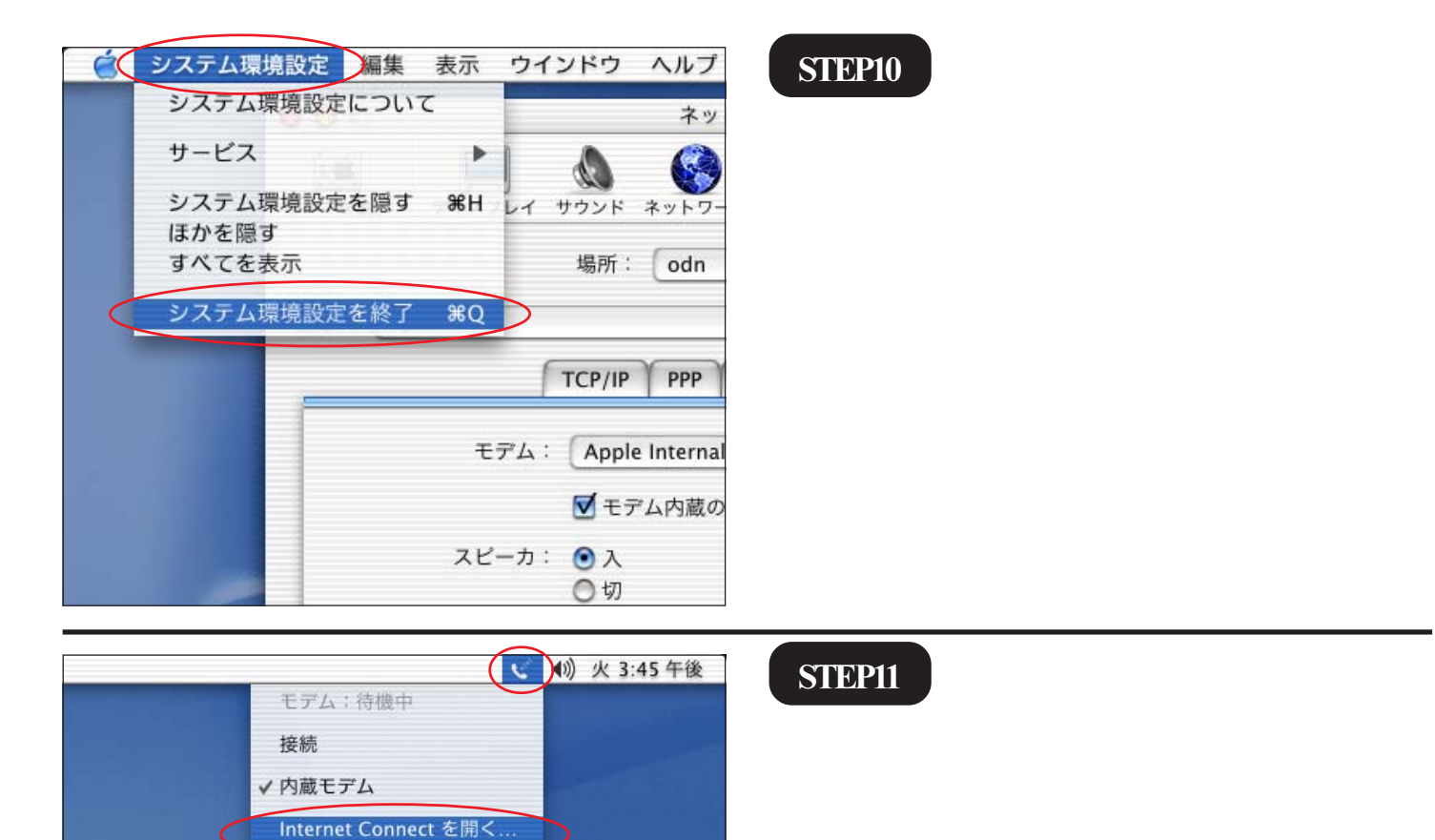

[**モデムステータス**] アイコンから [InternetConnect を開く...]をクリック します。

MacOSX10.0.4以前はこのアイコンはありません ので[MacintoshHD] [Applications] [InternetConnect]をクリックし、起動してくだ さい。

| 000        | 内蔵モデム                         |
|------------|-------------------------------|
| 設定         | : 内蔵モデム 🗘 🚺                   |
| サービスプロバイダ  | : odn                         |
| 電話番号       | : 0088333333                  |
| 代替番号       | :                             |
| 名前         | : zaa00120                    |
| バスワード      | : []                          |
|            | メニューバーにモデムステータスを表示する          |
| これらの設定は**  | <b>ニットワーク"環境設定で変更できます。</b> 編集 |
| ステータス: 待機中 | 接続                            |

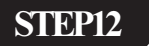

ネットワークでの設定が表示されてい ることを確認します。

[接続]をクリックすると接続します。

MacOSX 10.1 接続マニュアル

[532]

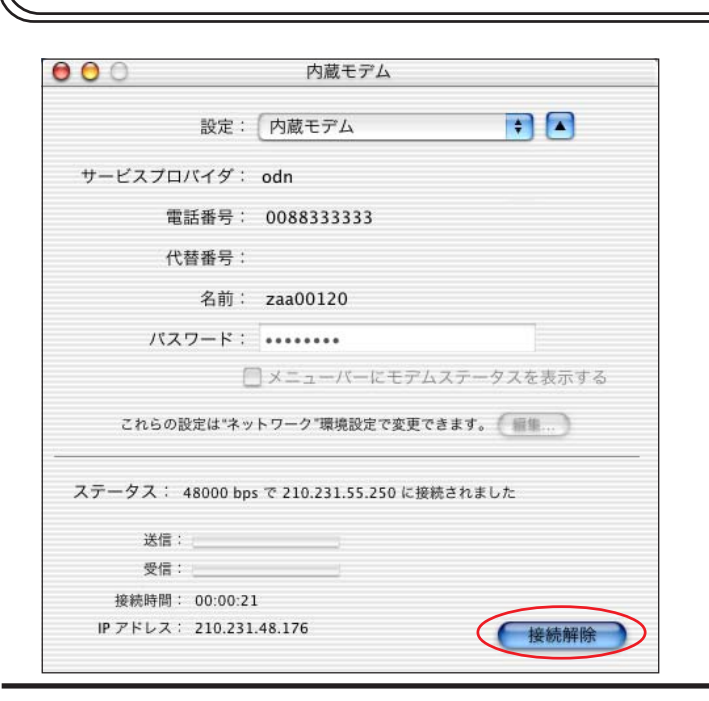

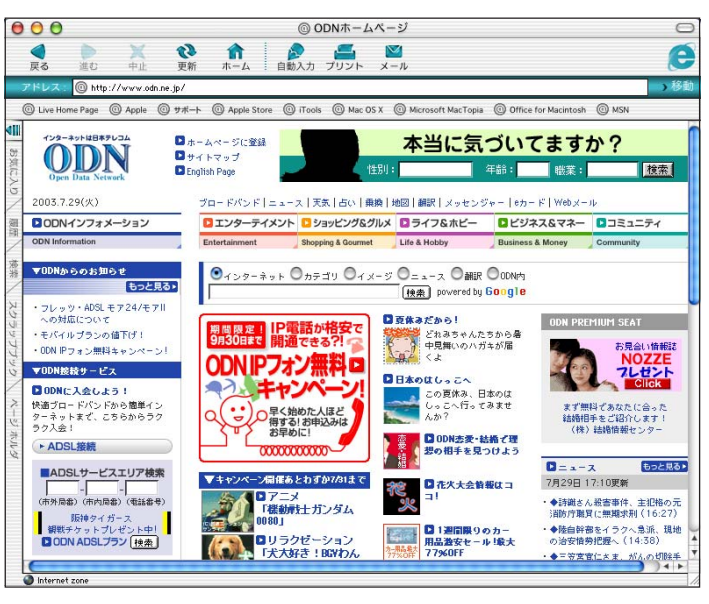

### STEP13

接続が成功すると左図の画面になりま す。 この状態のまま STEP14 へお進みくださ

11.

切断する場合には、[接続解除]をク リックします。

STEP14

お使いのブラウザを起動し、ホーム ページが表示されれば終了です。

ブラウザの起動方法、表示される画面はお客様 の環境及び設定によって異なります。

終了